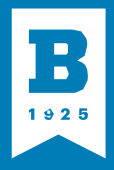

## my**UBALT** TUTORIAL ACCEPT FINANCIAL AID

Please follow these steps to accept your financial aid. If you have questions, contact **financialaid@ubalt.edu**.

1. LOG ON to your MyUBalt student portal using your netID and password. To reset your password or look up your netID, please click here.

2. CLICK ON the My Student Center link located below the My Self Service tab.

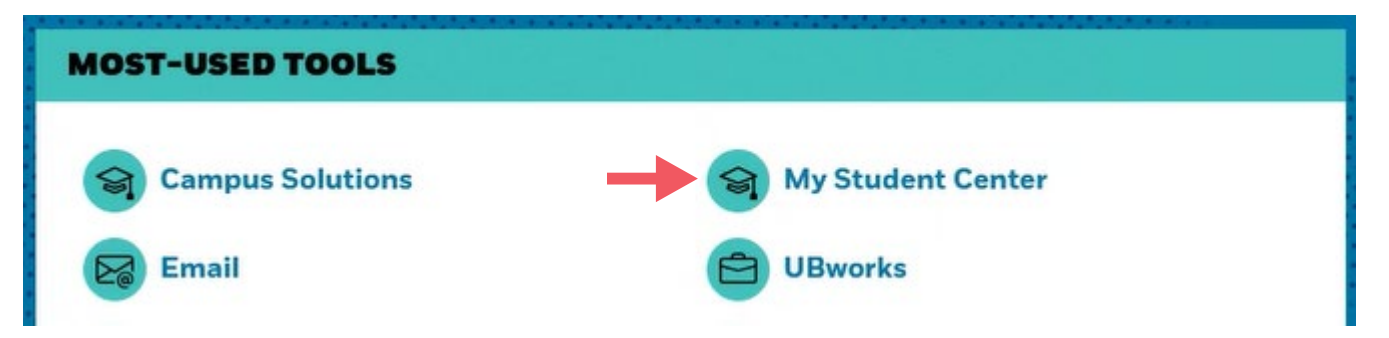

**3. SCROLL DOWN** to the Finances tab. Under this tab, look for the Financial Aid tab. Here, you will find options to View Financial Aid and Accept/Decline Awards.

| My Account                |   |
|---------------------------|---|
| View E-Bill/Payment Plans | 5 |
| Account Inquiry           |   |
| Einancial Aid             |   |
| View Financial Aid        |   |
| Accept/Decline Awards     |   |

**4. TO VIEW** your financial aid, click the View Financial Aid link. Select the aid year you want to view.

| Select   | the aid year you wish to view |                              |
|----------|-------------------------------|------------------------------|
| Aid Year | Institution                   | Aid Year Description         |
| 2024     | University of Baltimore       | Financial Aid Year 2023-2024 |
| 2023     | University of Baltimore       | Financial Aid Year 2022-2023 |

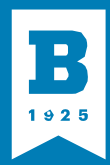

## my**UBALT** TUTORIAL ACCEPT FINANCIAL AID

- 5. TO ACCEPT, REDUCE OR DECLINE your awards, click the Accept/Decline Awards link.
  - Select the aid year for which you are accepting or declining your aid.
  - $\cdot\,$  Use the checkboxes on the right to mark the awards you would like to accept or decline.
  - If you are accepting loans, adjust the amount of the loan to reflect how much you would like to receive.

| Award                            | Category | Career        | Offered       | Accepted  | Accept   | Decline |  |
|----------------------------------|----------|---------------|---------------|-----------|----------|---------|--|
| UBALT Grant -<br>Undergraduate   | Grant    | Undergraduate | 3,000.00      | 3,000.00  | 53       |         |  |
| Federal Pell1 Grant              | Grant    | Undergraduate | 3,245.00      | 3,245.00  |          |         |  |
| Fed DL Stafford Sub<br>Loan      | Loan     | Undergraduate | 3,500.00      | 3,500.00  |          |         |  |
| Fed DL Stafford<br>Unsub Loan    | Loan     | Undergraduate | 2,000.00      | 2,000.00  |          |         |  |
| Total                            |          |               | 11,745.00     | 11,745.00 |          |         |  |
| Accept All Decline All Clear All |          |               | Update Totals |           |          |         |  |
| Accept All                       | De       | cline All     | Clear All     |           | Update I | otais   |  |
| Currency used is US Dollar       |          |               |               |           | Submit   |         |  |

· Check your selections and click Submit.

## 6. CONFIRM YOUR SUBMISSIONS.

- Select Yes to submit your accepted/declined financial aid offers. Wait to see a green check mark on your screen, then select OK.
- · If you wish to review, cancel or make changes to your selections, select No.

| Accept | t/Decline                                                                                               |  |
|--------|----------------------------------------------------------------------------------------------------|--|
|        | Select Yes to continue with the submit. Any changes made will be saved. Select No to cancel the submit. |  |
| Yes    | s No                                                                                                    |  |